AUTORIDAD DE SUPERVISIÓN DEL SISTEMA FINANCIERO ASFI

# Sistema de Registro de Accionistas

# Manual de Usuario

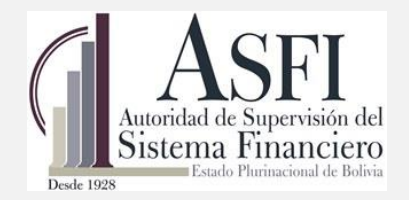

Jefatura de Tecnologías de Información y Comunicación Administración de Desarrollo y Mantenimiento

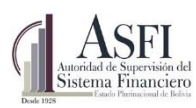

# Tabla de contenido

| CAPITU | ILO 1. PREFACIO                                                                 | 2 |
|--------|---------------------------------------------------------------------------------|---|
| 1.1    | Objetivo del Sistema de Registro de Accionistas                                 | 2 |
| 1.2    | Objetivo del Manual                                                             | 3 |
| 1.3    | Audiencia                                                                       | 3 |
| 1.4    | Roles del Sistema                                                               | 3 |
| CAPITU | ILO 2. INGRESO AL SISTEMA                                                       | 1 |
| 2.1    | Pantalla de Ingreso                                                             | 4 |
| 2.2    | Información de usuario                                                          | 4 |
| 2.3    | Salida del Sistema                                                              | 4 |
| CAPITU | ILO 3. ACCIONISTA                                                               | 5 |
| 3.1    | Registro de Accionistas                                                         | 5 |
| 3.1.   | .1 Registro de Accionista Directo                                               | 5 |
| 3.1.   | .2 Registro de Accionista Indirecto.                                            | 8 |
| 3.1.   | .3 Modificación de Accionistas                                                  | 9 |
| 3.1.   | .4 Transferencia de Accionistas1                                                | 0 |
| 3.1.   | .5 Rectificación de fecha de transferencia de Acciones1                         | 2 |
| 3.2    | Transacciones Pendientes1                                                       | 5 |
| 3.2.   | .1 Aprobación o Rechazo de Rectificación de fecha de transferencia de Acciones1 | 7 |
| 3.3    | Accionistas Sin Composición1                                                    | B |
| 3.4    | Incremento o Reducción de capital en lote1                                      | 9 |
| 3.5    | Carga en lote de la composición accionaria20                                    | D |
| CAPITU | ILO 4. REPORTES                                                                 | 2 |
| 4.1    | Reporte de Accionistas                                                          | 2 |
| 4.2    | Reporte de Inversión Nacional y Extranjera2                                     | 3 |
| 4.3    | Reporte de Porcentaje de Participación Accionaria2                              | 3 |
| 4.4    | Reporte de Acciones Residuales2                                                 | 3 |
| 4.5    | Reporte Composición Accionaria2                                                 | 3 |
| ANEX   | O                                                                               | 1 |
| Anexo  | o 1 – Carga en lote de la composición accionaria                                | 1 |

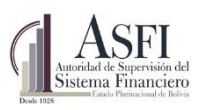

# CAPITULO 1. PREFACIO

# 1.1 Objetivo del Sistema de Registro de Accionistas

Brindar la herramienta necesaria que permita a operadores de las entidades supervisadas por ASFI el registro y consulta de información básica referida a Accionistas relacionados a cada una de las entidades.

La información contenida en este módulo se utiliza como insumo para la exposición, validación, cálculo y otros fines asociados a diversos sistemas.

El Sistema presenta las siguientes opciones según sea el rol registrado:

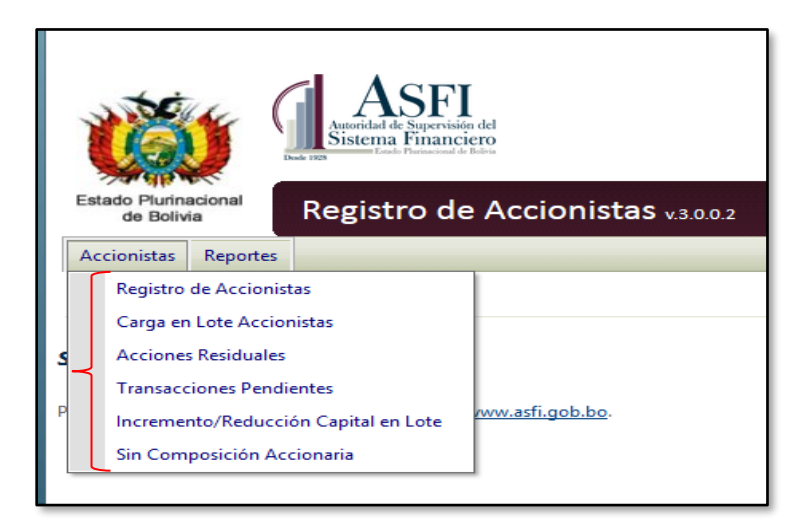

Figura 1.1 Opciones del Sistema de Registro de Accionistas.

- **Registro de Accionistas**: Permite el registro o la edición de los datos de un accionista directo o indirecto perteneciente a una entidad, registrar transferencias de acciones entre accionistas.
- **Carga en Lote Accionistas:** Permite al operador cargar un lote de acciones desde una hoja en formato Excel.
- Acciones Residuales: Esta opción permite realizar el registro de las acciones residuales.
- **Transacciones Pendientes:** Permite el registro de las transferencias realizadas entre accionistas existentes o nuevo.
- **Reportes:** A través de esta opción se podrá generar los diferentes reportes existentes en el sistema.

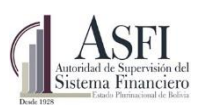

# 1.2 Objetivo del Manual

El objetivo de este manual es proporcionar al usuario la información necesaria y guía para realizar el correcto uso del Sistema de Registro de Accionistas.

#### 1.3 Audiencia

Este documento está orientado a los funcionarios de ASFI y operadores de entidades supervisadas por ASFI.

#### 1.4 Roles del Sistema

El siguiente cuadro muestra los accesos a las opciones del menú para cada rol de usuario.

| ROL                     | DESCRIPCIÓN                                                                                                    |
|-------------------------|----------------------------------------------------------------------------------------------------|
| RAC_AnalistaEntidad_EIF | Usuario del mercado de Intermediación<br>Financiera que registra y/o edita la<br>información referente a accionistas. |

#### Figura 1.2 Roles del Sistema de Registro de Accionistas.

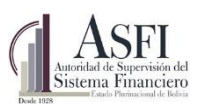

# CAPITULO 2. INGRESO AL SISTEMA

# 2.1 Pantalla de Ingreso

Una vez ingresada la dirección web (URL) del sistema (acceso directo de la <u>página Supernet</u> – Central de Información – Sistema de Registro de Accionistas v.3), se accede a la ventana de inicio de la aplicación, en la cual se debe introducir el usuario y la contraseña acorde al rol asignado y presionar el botón *Ingresar*.

| Ingreso         | o al Sistema                                                          |
|-----------------|-----------------------------------------------------------------------|
| El recurso al c | ue desea acceder está restringido, por favor ingrese sus credenciales |
|                 |                                                                       |
| Usuario:        |                                                                       |
| Contraseña:     |                                                                       |
|                 | Ingresar                                                              |

Figura 2.1 Ventana de ingreso al sistema

#### 2.2 Información de usuario

Una vez registrado el usuario, su información se muestra en el extremo superior derecho de la pantalla, indicando:

- Fecha actual.
- Nombre de usuario
- Rol del usuario.
- Login (Correo electrónico) del usuario.
- Opción para Cerrar sesión y salir del sistema

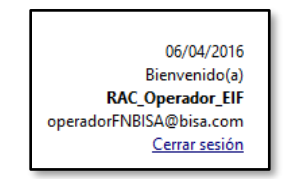

Figura 2.2 Información del usuario autenticado

#### 2.3 Salida del Sistema

Para salir del sistema se debe presionar el enlace Cerrar sesión, que se encuentra en la parte superior derecha de la pantalla.

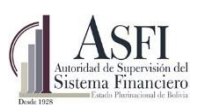

# CAPITULO 3. ACCIONISTA

#### 3.1 Registro de Accionistas

Iniciando sesión con el rol "RAC\_Analista\_EIF" los usuarios de entidades de Intermediación Financiera o Valores respectivamente estará habilitado para registrar accionistas para tal efecto el usuario debe seguir los siguientes pasos:

- a. Seleccionar la opción "Registro de Accionistas".
- **b.** Hace click en "Registro de Accionistas".

| -                                                    |                             |                               |                                                           |                                     |                |                                        |                                   |                        |          |         |                      |                          | Joinin & Anniania        | and by Realistics of         | Anningian                     |
|------------------------------------------------------|-----------------------------|-------------------------------|-----------------------------------------------------------|-------------------------------------|----------------|----------------------------------------|-----------------------------------|------------------------|----------|---------|----------------------|--------------------------|--------------------------|------------------------------|-------------------------------|
| -                                                    | registro de Accionistas     | <b>-</b>                      |                                                           |                                     |                |                                        |                                   |                        |          |         |                      |                          | inco - Acciona           | tas - negato or              | Piccionadas                   |
|                                                      | Larga en Lote Accionista:   |                               |                                                           |                                     |                |                                        |                                   |                        |          |         |                      |                          |                          |                              |                               |
|                                                      | Acciones Residuales         |                               |                                                           |                                     |                |                                        |                                   |                        |          |         |                      |                          |                          |                              |                               |
|                                                      | Itansacciones Pendiente:    |                               |                                                           |                                     |                |                                        |                                   |                        |          |         |                      |                          |                          |                              |                               |
| Companyation Contractional Differences a Indirectory |                             |                               |                                                           |                                     |                |                                        |                                   |                        |          |         |                      |                          |                          |                              |                               |
| Com                                                  | posición Accionaria         | Directos e In                 | directos                                                  |                                     |                |                                        |                                   |                        |          |         |                      |                          |                          |                              |                               |
|                                                      |                             |                               |                                                           |                                     |                |                                        |                                   |                        |          |         |                      |                          |                          |                              |                               |
| - Toda                                               | 15 ·                        |                               | ×                                                         | Ø Fitrar                            |                |                                        |                                   |                        |          |         |                      |                          |                          |                              |                               |
|                                                      |                             |                               |                                                           |                                     |                |                                        |                                   |                        |          |         |                      |                          |                          |                              |                               |
|                                                      |                             |                               |                                                           |                                     |                |                                        |                                   |                        |          |         |                      |                          |                          |                              | Participación                 |
|                                                      | Relación                    | Composición<br>del Accionista | Tipo de Persona                                           | Tipo Documento                      | Identificación | Nombre de Propietario                  | Nacionalidad                      | Tipo Acción            | Fundador | Serie   | Cantidad de Acciones | Fecha Emisión            | Fecha Adquisición        | Participación<br>Directa (%) | Directa + Ex<br>Indirecta (%) |
| 8- D                                                 | recto                       | Individual                    |                                                           |                                     |                |                                        |                                   | Ordinaria              | <b>V</b> | d       | 450                  | 2015-01-01               | 2015-01-01               | 18.2185                      | 18.2186 Si                    |
| - D                                                  | recto                       | Individual                    | Persona natural                                           | Cédula de Identidad                 | 121212CBBA     | Accionista 2                           | Cuba                              | Ordinaria              | ~        | •       | 337                  | 2010-01-01               | 2010-01-01               | 13.6437                      | 13.6437 Si                    |
| e- D                                                 | recto                       | Individual                    | Sociedad de Responsabilidad Limitada                      | Registro Único Nacional             | 1234           | Accionista 3                           | Bolivia                           | Ordinaria<br>Ordinaria |          | 5<br>5  | 123                  | 2010-01-01<br>2010-01-01 | 2010-01-01<br>2015-10-12 | 4.9798                       | 4.9798 Si                     |
|                                                      | Indirecto                   | Individual                    |                                                           |                                     |                |                                        |                                   | Ordinaria              |          | •       | 500                  | 2010-01-01               | 2010-01-01               | 0                            | 0                             |
| 8                                                    | Indirecto                   | Individual                    |                                                           |                                     |                |                                        |                                   | Ordinaria              |          | xd-2514 | 86                   | 2015-11-03               | 2015-11-05               | 0                            | 0                             |
|                                                      | - Indirecto                 | Individual                    | Cooperativas o mutuales                                   | Registro de Identificación Nacional | 5814250        | Embol S. A.                            | Bolivia                           | Preferida              |          | 122     | 25                   | 2015-11-04               | 2015-11-05               | 0                            | 0                             |
|                                                      | - Indirecto                 | Individual                    | Cooperativas o mutuales                                   | Registro Único Nacional             | 5481256        | Manaco                                 | Brasil                            | Preferida              |          | 215     | 100                  | 2015-11-04               | 2015-12-01               | 0                            | 0                             |
|                                                      | Indirecto                   | Individual                    | Emp. Públicas descentralizadas Municip.                   | Registro Único Nacional             | 5441122        | Delicia                                | Bélgica                           | Preferida              |          | 35487   | 98                   | 2015-12-01               | 2015-12-02               | 0                            | 0                             |
| D                                                    | recto                       | Individual                    | Persona natural                                           | Cédula de Identidad                 | 5481200LP      | Accionista 4                           | Perú                              | Ordinaria              |          | S1      | 30                   | 2010-01-01               | 2010-01-01 2010-10-11    | 1.2146                       | 1.29728 Si                    |
|                                                      |                             |                               |                                                           | - · · · · · · ·                     |                |                                        |                                   | Ordinaria              | _        | ŝ       |                      | 2010-01-01               | 2010-10-01               |                              |                               |
| P                                                    | recto                       | Individual                    | Sociedad de Responsabilidad Limitada                      | Registro Unico Nacional             | 2345           | Accionista 5                           | Bolivia                           | Ordinaria              |          | :       | 115                  | 2010-01-01               | 2015-10-02               | 4.6559                       | 4.6559 Si                     |
| to a                                                 | recto                       | Individual                    | Empresas públicas                                         | Libreta de Servicio Militar         | 5471244        | Copec                                  | Brasil                            | Preferida              | ~        | 878-28  | 378                  | 2015-11-02               | 2015-11-18               | 15.3036                      | 15.3036 Si                    |
|                                                      |                             |                               |                                                           |                                     |                |                                        |                                   | Dreferida              |          | 789     |                      | 2014-12-01               | 2014-12-07               |                              |                               |
| D                                                    | recto                       | Individual                    | Persona natural                                           | Cédula de Identidad                 | 567878OR       | Alejandro Sanchez                      | Brasil                            | Ordinaria              | ~        | 1212-1  | 1005                 | 2015-10-01               | 2015-12-09               | 40.6883                      | 40.6883 Si                    |
| - 0                                                  | recto                       | Individual                    | Persona natural                                           | Cédula de Identidad                 | 31512154CH     | Pelaez Godoy Maria                     | Bolivia                           | Ordinaria              |          | 1212-1  | 20                   | 2015-10-01               | 2015-10-10               | 0.8097                       | 0.8097 Si                     |
| D                                                    | recto                       | Individual                    | Persona natural                                           | Cédula de Identidad                 | 11111111CB     | Luis Alberto Cortez Perez              | Bolivia                           | Preferida              |          | 12121   | 1                    | 2016-03-01               | 2016-03-02               | 0.0405                       | 0.0405 No                     |
| - D                                                  | recto                       | Individual                    | Sociedad de Responsabilidad Limitada                      | Numero de identificación tributaria | 3611211222     | Empresa de representaciones la primera | Samoa Americana                   | Preferida              |          | 1212    | 1                    | 2016-03-01               | 2016-03-02               | 0.0405                       | 0.0405 No                     |
| 5                                                    | terto.                      | Mancomunada                   | Persona natural<br>Emp. Dúblicas descentralizadas Municip | Registro Único Nacional             | 121215         | Pruebaba<br>Pruebas 87                 | Samoa Americana<br>Walis y Eutopa | Drafarida              |          | 12112   | 10                   | 2016-01-06               | 2016-01-10               | 0.4049                       | 0.4040 5                      |
|                                                      |                             |                               | Persona natural                                           | Cédula de Identidad                 | 1111111CB      | Luis Alberto Cortez Perez              | Bolivia                           |                        | -        |         | 10                   |                          |                          |                              |                               |
|                                                      |                             |                               |                                                           |                                     |                |                                        |                                   |                        |          |         |                      |                          |                          |                              |                               |
| /                                                    |                             |                               |                                                           |                                     |                |                                        |                                   |                        |          |         |                      |                          |                          |                              |                               |
| -                                                    | alder als her Minsley was C |                               |                                                           |                                     |                |                                        |                                   |                        |          |         |                      |                          |                          |                              |                               |

Figura 3.1 Pantalla para el Registro de un Accionista.

Para registrar un nuevo accionista se tiene las siguientes opciones:

# 3.1.1 Registro de Accionista Directo

Para el registro de un accionista directo se debe hacer click en el botón *"Accionista Directo"* (Fig. 3.1 C.) luego se debe seleccionar los siguientes datos:

1. Seleccionar el tipo de acciones "Individual o Mancomunada".

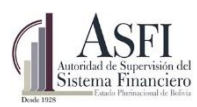

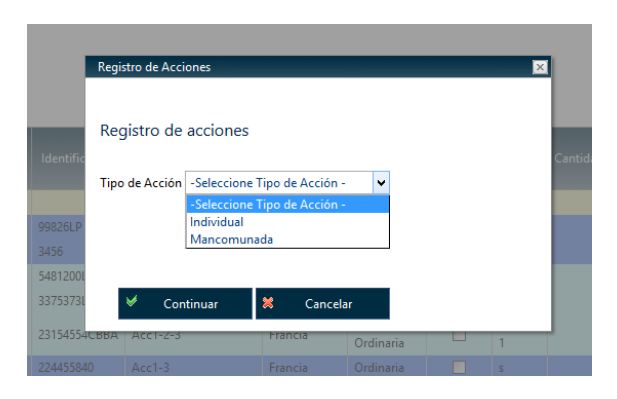

Figura 3.2 Registro de Tipo de Acciones.

2. El sistema desplegará el listado de todas las personas y accionistas registrados a la fecha, en caso de no existir la persona, se debe crear al propietario mediante la opción "Nuevo Propietario", caso contrario, se debe seleccionar a la persona para crear un nuevo accionista.

| Accionistas  P | ersonas        |                               |                                      |   |
|----------------|----------------|-------------------------------|--------------------------------------|---|
| [              |                | ×                             |                                      |   |
| Identificación | Tipo Documento | Nombre Tipo Documento         | Nombre Accionista                    |   |
| 357815         | PORE           | Por resolución                | Prueba De Empresa                    | ^ |
| 121212         | COPE           | Correlativo persona jurídica  | Pruebas 3 Empresa                    |   |
| 999942         | COPE           | Correlativo persona jurídica  | Pruebas 87                           |   |
| 11111111CB     | CI             | Cédula de Identidad           | Luis Alberto Cortez Perez            |   |
| 3611211222     | NITR           | Numero de identificación trib | Empresa de representaciones la prime |   |
| 3518350        | RUN            | Registro Único Nacional       | Camila Ruiz Lopez                    |   |
| 4773369BE      | CI             | Cédula de Identidad           | Rita Campuzano Lopez                 | ~ |
|                |                |                               |                                      |   |

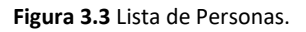

Para el registro de un nuevo propietario se deberá registrar todos los campos requeridos (Fig. 3.4).

| 1     | Registro de Propietario                                                       | X                                                               |     |
|-------|-------------------------------------------------------------------------------|-----------------------------------------------------------------|-----|
|       | Registro de Propietario                                                       |                                                                 |     |
|       | (°) Identificación accionista<br>(°) Tipo de persona<br>(°) Tipo de documento | 4773369<br>Persona natural v<br>Cédula de Identidad v<br>Beni v |     |
| Ne E  | (*) Nombre o Razón social del<br>accionista<br>(*) Nacionalidad               | Rita Campuzano Lopez Bolivia                                    | nad |
| INO P |                                                                               | E Guardar Datos 🕷 Cancelar                                      |     |
|       |                                                                               | No existen registros de Acciones                                |     |

Figura 3.4 Registro de Propietarios.

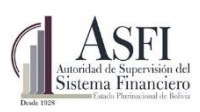

- 3. Seleccionar un registro de la lista de personas y presionar el botón "Adicionar Seleccionado". Si se seleccionó el tipo de acciones Individual el sistema solo le permitirá seleccionar un solo registro, si se seleccionó el tipo acciones Mancomunada se deberá ingresar la cantidad de registros que conformarán al accionista mancomunado, además se debe especificar el identificar del mismo.
- **4.** Si se trata de acciones Mancomunadas debe registrar el Número de Identificación Mancomunada.
- 5. Seleccionar la opción "Fundador o No Fundador".
- 6. Introducir los datos de las Acciones: Tipo (Ordinaria o Preferida), Cantidad, Serie, Fecha Emisión, Fecha Adquisición (Fig. 3.5), éstos nuevos campos son requeridos para registrar al accionista. Para registrar esta información, se debe seleccionar el botón: *Nuevo*, y el sistema habilitará la sección 5 de la Fig. 3.5, en caso de que un accionista posea varias acciones con distintas serie y fechas de emisión, se debe repetir éste paso las veces que sea necesario.
- Introducir las observaciones al conjunto de acciones referentes a la existencia de gravamen, hipotecas, desgravámenes u otro tipo de observaciones que la entidad supervisada quiera dar a conocer a ASFI.
- 8. Para registrar toda la información introducida presionar el botón "Guardar".

| Acciones mancomunadas                 |            |                       |                 |                                   |                 |                |          |                                         |                |
|---------------------------------------|------------|-----------------------|-----------------|-----------------------------------|-----------------|----------------|----------|-----------------------------------------|----------------|
|                                       | c          |                       | s <b></b>       |                                   |                 |                |          |                                         |                |
| dentificación de propietarios         | 3          | E0031355 PEEX Cédula  | de Identidad de | Extranjero MEYER AGNEW I          |                 |                | 🔍 Adicio | onar Seleccionado 🛛 🏝 🛛 Nuevo Propietar | rio            |
|                                       |            |                       |                 | Lista de Propietarios             |                 |                |          |                                         |                |
|                                       |            | Nombre o Razón Social | Identificación  | Tipo de Documento                 | TipoPersona     | Nacionalidad   | Eliminar |                                         |                |
|                                       |            | ALBORTA T. JORGE      | 9BNB            | Correlativo Persona Natural       | Persona natural | Bolivia        | Eliminar |                                         |                |
|                                       |            | MEYER AGNEW ROBERT    | E0031355        | Cédula de Identidad de Extranjero | Persona natural | Estados Unidos | Eliminar |                                         |                |
| dentificación Mancomunada             | 4 -{       | 125                   |                 |                                   |                 |                |          |                                         |                |
| Accionistas fundadores/ no fundadores | 5 -{       | O Fundador            | No Fundador     |                                   |                 |                |          |                                         |                |
| Número de acciones                    | <b>6</b> √ | Acción                | Ci              | antidad de Acciones               | Serie           | Fecha de e     | emisión  | Fecha de adquisición                    |                |
|                                       | <b>ک</b>   | Ordinaria             |                 | 15                                | 1               | 18/04/2        | 2016     | 04/05/2016                              | Nuevo Eliminar |
| Observaciones                         | 7          |                       |                 |                                   |                 |                |          |                                         |                |
|                                       | · L        |                       |                 |                                   |                 |                |          |                                         |                |

Figura 3.5 Registro de Accionistas.

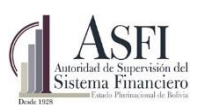

# 3.1.2 Registro de Accionista Indirecto.

Para registrar la información referida a un Accionista Indirecto se deben seguir los siguientes pasos:

De la lista de accionistas (Ref. Figura 3.1) seleccionar un registro y presionar el botón *"Accionista Indirecto"*. A continuación, se deberá seguir los mismos pasar que considera el registro de un accionista Directo (referirse al punto 3.1.1).

Considerar que el sistema solo le permite registrar un Accionista Indirecto para Accionista Directos que no sean Personas Naturales.

Para el registro de Accionistas Indirectos se debe considerar, si el Accionista Predecesor es una persona jurídica: Organización No Gubernamental, Fundación u Otro tipo de sociedad cuyo capital no se divide en acciones.

- 1. Adicionar los propietarios que componen al accionista, para este caso el sistema no exigirá el registro de la cantidad de acciones por accionista
- 2. Registrar las observaciones si existieran.
- 3. Para registrar toda la información introducida presionar el botón "Guardar".

| ecionistas Indirectos                                                                                                    | ccionista indirecto referer  | nte al Accionista: SAVE CHILDREN Of   | NG             |                             |                 |               |             |                     |
|----------------------------------------------------------------------------------------------------|------------------------------|---------------------------------------|----------------|-----------------------------|-----------------|---------------|-------------|---------------------|
| Accionistis ● Persons     Interference     Interference     Inter | ccionistas Indirectos        |                                       |                |                             |                 |               |             |                     |
| Actionistica © Pesonas                                                                                                    |                              | Accionistas Descenas                  |                |                             |                 |               |             |                     |
| entificación de propietarios          T15037 CB CI Cédula de Identidad HINOJOSA NANCY DE       Image: Comparison of the propietarios         Image: Calaba de Identidad HINOJOSA NANCY DE       Image: Calaba de Identidad Eliminar         Calaba de Identidad Calaba de Identidad HINOJOSA NANCY DE       Image: Calaba de Identidad Eliminar         Calaba de Identidad Calaba de Identidad Persona natural       Bolivia Eliminar         Calaba de Identidad Dersona natural       Bolivia Eliminar         ESPINOZA MIHAC SILVIA NILA       272291808         Cédula de Identidad Persona natural       Bolivia Eliminar         HINOJOSA NANCY DE       715037 CB         Seervaciones       Image: Calaba de Identidad Dersona natural         Seervaciones       Sair                                                                                                    |                              | Contractionistas Contractional        |                |                             | 1               | 💐 Adicionar S | eleccionado | * Nuevo Propietario |
| Lista de Propietarios         Nombre o Razón Social       Identificación       Tipo de Documento       TipoPersona       Nacionalidad       Eliminar         CALATAYUD LEVI MARIA DEL ROSARIO       998824CB       Cédula de Identidad       Persona natural       Bolivia       Eliminar         ZELAYA PATRICIO       991BNB       Correlativo Persona Natural       Persona natural       Bolivia       Eliminar         ESPINOZA MIHAIC SILVIA NILA       2722190R       Cédula de Identidad       Persona natural       Bolivia       Eliminar         HINOJOSA NANCY DE       715037 CB       Cédula de Identidad       Persona natural       Bolivia       Eliminar         sservaciones       Image: Salir       Image: Salir       Image: Salir       Image: Salir       Image: Salir                                                                                                    | entificación de propietarios | 715037 CB CI Cédula de Identidad HING | DJOSA NANCY    | DE                          |                 |               |             |                     |
| Lista de Propietarios         Nombre o Razón Social       Identificación       Tipo de Documento       TipoPersona       Nacionalidad       Eliminar         CALATAYUD LEVI MARIA DEL ROSARIO       99824CB       Cédula de Identidad       Persona natural       Bolivia       Eliminar         ZELAYA PATRICIO       991BB       Correlativo Persona Natural       Persona natural       Bolivia       Eliminar         ESPINOZA MIHAIC SILVIA NILA       27229180R       Cédula de Identidad       Persona natural       Bolivia       Eliminar         HINOJOSA NANCY DE       715037 CB       Cédula de Identidad       Persona natural       Bolivia       Eliminar         sservaciones       Image: Salir       Salir       Image: Salir       Image: Salir       Image: Salir                                                                                                    |                              |                                       |                |                             |                 |               |             |                     |
| Lista de Propietarios         Nombre o Razón Social       Identificación       Tipo de Documento       TipoPersona       Nacionalidad       Eliminar         CALATAYUD LEVI MARIA DEL ROSARIO       998824CB       Cédula de Identidad       Persona natural       Bolivia       Eliminar         ZELAYA PATRICIO       998824CB       Cédula de Identidad       Persona natural       Bolivia       Eliminar         ESPINOZA MIHAIC SILVIA NILA       27229180R       Cédula de Identidad       Persona natural       Bolivia       Eliminar         HINOJOSA NANCY DE       715037 CB       Cédula de Identidad       Persona natural       Bolivia       Eliminar         sservaciones                                                                                                    |                              |                                       |                |                             |                 |               |             |                     |
| Nombre o Razón Social     Identificación     Tipo de Documento     TipoPersona     Nacionalidad     Eliminar       CALATAYUD LEVI MARIA DEL ROSARIO     998824CB     Cédula de Identidad     Persona natural     Bolivia     Eliminar       ZELAYA PATRICIO     991BNB     Correlativo Persona Natural     Persona natural     Bolivia     Eliminar       ESPINOZA MIHAIC SILVIA NILA     27229180R     Cédula de Identidad     Persona natural     Bolivia     Eliminar       HINOJOSA NANCY DE     715037 CB     Cédula de Identidad     Persona natural     Bolivia     Eliminar       szervaciones                                                                                                    |                              |                                       | List           | a de Propietarios           |                 |               |             |                     |
| CALATAYUD LEVI MARIA DEL ROSARIO     998824CB     Cédula de Identidad     Persona natural     Bolivia     Eliminar       ZELAYA PATRICIO     991BNB     Correlativo Persona Natural     Persona natural     Bolivia     Eliminar       ESPINOZA MIHAIC SILVIA NILA     27229180R     Cédula de Identidad     Persona natural     Bolivia     Eliminar       HINOJOSA NANCY DE     715037 CB     Cédula de Identidad     Persona natural     Bolivia     Eliminar       sservaciones                                                                                                    |                              | Nombre o Razón Social                 | Identificación | Tipo de Documento           | TipoPersona     | Nacionalidad  | Eliminar    |                     |
| ZELAYA PATRICIO     991BNB     Correlativo Persona Natural     Persona natural     Bolivia     Eliminar       ESPINOZA MIHAIC SILVIA NILA     27229180R     Cédula de Identidad     Persona natural     Bolivia     Eliminar       HINOJOSA NANCY DE     715037 CB     Cédula de Identidad     Persona natural     Bolivia     Eliminar       bservaciones     Image: Salir     Image: Salir     Image: Salir     Image: Salir     Image: Salir                                                                                                    |                              | CALATAYUD LEVI MARIA DEL ROSARIO      | 998824CB       | Cédula de Identidad         | Persona natural | Bolivia       | Eliminar    |                     |
| ESPINOZA MIHAIC SILVIA NILA     27229180R     Cédula de Identidad     Persona natural     Bolivia     Eliminar       HINOJOSA NANCY DE     715037 CB     Cédula de Identidad     Persona natural     Bolivia     Eliminar                                                                                                    |                              | ZELAYA PATRICIO                       | 991BNB         | Correlativo Persona Natural | Persona natural | Bolivia       | Eliminar    |                     |
| HINOJOSA NANCY DE     715037 CB     Cédula de Identidad     Persona natural     Bolívia     Eliminar       osservaciones     Image: Compare the servaciones     Image: Compare the servaciones     Image: Compare the servaciones     Image: Compare the servaciones                                                                                                    |                              | ESPINOZA MIHAIC SILVIA NILA           | 2722918OR      | Cédula de Identidad         | Persona natural | Bolivia       | Eliminar    |                     |
| sservaciones                                                                                                    |                              | HINOJOSA NANCY DE                     | 715037 CB      | Cédula de Identidad         | Persona natural | Bolivia       | Eliminar    |                     |
| Servaciones                                                                                                    |                              |                                       |                |                             |                 |               |             |                     |
| Guardar Salir                                                                                                    | bservaciones                 |                                       |                | 0                           |                 |               |             |                     |
| a Guardar 😸 Salir                                                                                                    |                              |                                       |                |                             |                 |               |             |                     |
| Cuarcai 🐹 Salir                                                                                                    | 🖉 Guarda                     |                                       |                |                             |                 |               |             |                     |
|                                                                                                    | un Guarda                    | r 😹 Salir                             |                |                             |                 |               |             |                     |
|                                                                                                    |                              |                                       |                |                             |                 |               |             |                     |
|                                                                                                    |                              |                                       |                |                             |                 |               |             |                     |
|                                                                                                    |                              | Eiguro 2                              | 6 Pogict       | ra da Accionistas           | Indiractor      |               |             |                     |
| <b>Figura 2.6</b> Pagistro do Accionistas Indiractos                                                                                                    |                              | Figura 5                              | .o Registi     | o de Accionistas            | munectos        | •             |             |                     |
| Figura 3.6 Registro de Accionistas Indirectos.                                                                                                    |                              |                                       |                |                             |                 |               |             |                     |
| Figura 3.6 Registro de Accionistas Indirectos.                                                                                                    |                              |                                       |                |                             |                 |               |             |                     |

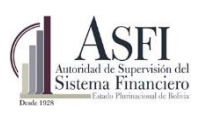

Los registros de los accionistas indirectos de tipo persona jurídica: Organización No Gubernamental, Fundación u Otro tipo de sociedad cuyo capital no se divide en acciones, se visualizarán con cantidad de acciones igual a Cero (0) en la composición accionario (Ver Figura 3.7 Composición Accionaria)

| Directo<br>Directo<br>Directo<br>Directo<br>Directo<br>Directo<br>Directo |              | Individual<br>Individual<br>Individual<br>Individual<br>Individual<br>Individual |                                                       | 1001388CH<br>1001362CH<br>1001314LP<br>1001290CH<br>1001289CH | FLORES MURILLO ABDON<br>LEMAITRE MA, CRISTIN A S. DE<br>RODRIGUEZ LUCIA S. P. DE<br>VILLA LEA PLAZA RUTH | Cédula de Identidad<br>Cédula de Identidad<br>Cédula de Identidad | Persona natural<br>Persona natural<br>Persona natural | Bolivia<br>Bolivia | Ordinaria<br>Ordinaria |   | 73.00<br>233.00 |
|---------------------------------------------------------------------------|--------------|----------------------------------------------------------------------------------|-------------------------------------------------------|---------------------------------------------------------------|----------------------------------------------------------------------------------------------------|-------------------------------------------------------------------|-------------------------------------------------------|--------------------|------------------------|---|-----------------|
| Directo<br>Directo<br>Directo<br>Directo<br>Directo<br>Directo            |              | Individual<br>Individual<br>Individual<br>Individual<br>Individual<br>Individual |                                                       | 1001362CH<br>1001314LP<br>1001290CH<br>1001289CH              | LEMAITRE MA. CRISTIN A S. DE<br>RODRIGUEZ LUCIA S. P. DE<br>VILLA LEA PLAZA RUTH                         | Cédula de Identidad<br>Cédula de Identidad                        | Persona natural<br>Persona natural                    | Bolivia            | Ordinaria              |   | 233.00          |
| Directo<br>Directo<br>Directo<br>Directo<br>Directo                       |              | Individual<br>Individual<br>Individual<br>Individual                             |                                                       | 1001314LP<br>1001290CH<br>1001289CH                           | RODRIGUEZ LUCIA S. P. DE<br>VILLA LEA PLAZA RUTH                                                         | Cédula de Identidad                                               | Persona natural                                       | Delivia            |                        |   |                 |
| Directo<br>Directo<br>Directo<br>Directo<br>Directo                       |              | Individual<br>Individual<br>Individual<br>Individual                             |                                                       | 1001290CH<br>1001289CH                                        | VILLA LEA PLAZA RUTH                                                                                     | e data da tabanda da                                              |                                                       | DOIIVId            | Ordinaria              |   | 1,806.00        |
| Directo<br>Directo<br>Directo<br>Directo                                  |              | Individual<br>Individual<br>Individual                                           |                                                       | 1001289CH                                                     |                                                                                                    | Cedula de Identidad                                               | Persona natural                                       | Bolivia            | Ordinaria              |   | 9.00            |
| Directo<br>Directo<br>Directo                                             |              | Individual<br>Individual                                                         |                                                       | 100136971                                                     | Individual 🔲 1001289CH VILLA LEA PLAZA MART HA                                                           |                                                                   | Persona natural                                       | Bolivia            | Ordinaria              |   | 9.00            |
| Directo<br>Directo                                                        |              | Individual                                                                       | _                                                     | Individual 🔲 1001268CH Y AŇEZ S. JULIO                        |                                                                                                    | Cédula de Identidad                                               | Persona natural                                       | Bolivia            | Ordinaria              |   | 73.00           |
| Directo                                                                   |              |                                                                                  | Individual 🔲 1001255CH TARDIO CORINA TERAN RAMIREZ DE |                                                               | T ARDIO CORINA TERAN RAMIREZ DE                                                                          | Cédula de Identidad                                               | Persona natural                                       | Bolivia            | Ordinaria              |   | 128.00          |
|                                                                           |              | Individual 🔲 1001210CH GOMEZ C. IRMA                                             |                                                       | 1001210CH                                                     | GOMEZ C. IRMA                                                                                            | Cédula de Identidad                                               | Persona natural                                       | Bolivia            | Ordinaria              |   | 113.00          |
| Directo                                                                   |              | Individual                                                                       |                                                       | 1001201020                                                    | RENACER S.R.L.                                                                                           | Numero de identificación tributaria                               | Sociedad de Responsabilidad Limitada                  | Bolivia            | Ordinaria              |   | 1,224,698.00    |
| India                                                                     | recto        | Individual                                                                       |                                                       | 3478907LP                                                     | ROLDAN JEMIO CARLA CECILIA                                                                               | Cédula de Identidad                                               | Persona natural                                       | Bolivia            | Ordinaria              | 2 | 63,888.00       |
| - Indir                                                                   | recto        | Individual                                                                       |                                                       | 398481LP                                                      | VERGARA HAY DEE CABRERA DE                                                                               | Cédula de Identidad                                               | Persona natural                                       | Bolivia            | Ordinaria              |   | 63,888.00       |
| e Indir                                                                   | recto        | Individual                                                                       |                                                       | 12121212                                                      | SAVE CHILDREN ONG                                                                                        | Registro Único Contribuyentes                                     | Persona Jurídica                                      | Estados Unidos     | Ordinaria              | в | 121.00          |
|                                                                           | Indirecto    | Individual                                                                       |                                                       | 998824C B                                                     | CALAT AYUD LEVI MARIA DEL ROSARIO                                                                        | Cédula de Identidad                                               | Persona natural                                       | Bolivia            | Ordinaria              |   | 0.00            |
|                                                                           | Indirecto    | Individual                                                                       |                                                       | 991BN B                                                       | ZELAYA PATRICIO                                                                                          | Correlativo Persona Natural                                       | Persona natural                                       | Bolivia            | Ordinaria              |   | 0.00            |
|                                                                           | Indirecto    | Individual                                                                       |                                                       | 2722918OR                                                     | ESPINOZA MIHAIC SILVIA NILA                                                                              | Cédula de Identidad                                               | Persona natural                                       | Bolivia            | Ordinaria              |   | 0.00            |
|                                                                           | Indirecto    | Individual                                                                       |                                                       | 715037 CB                                                     | HINOJOSA NANCY DE                                                                                        | Cédula de Identidad                                               | Persona natural                                       | Bolivia            | Ordinaria              |   | 0.00            |
| Directo                                                                   |              | Individual                                                                       |                                                       | 1001039CH                                                     | SITIC TARDIO ANDRES LLUBOMIR                                                                             | Cédula de Identidad                                               | Persona natural                                       | Bolivia            | Ordinaria              |   | 1,348.00        |
| Directo                                                                   |              | Individual                                                                       |                                                       | 1000BNB                                                       | ALDAY UZ HUMBERTO                                                                                        | Correlativo Persona Natural                                       | Persona natural                                       | Bolivia            | Ordinaria              |   | 21.00           |
| Directo                                                                   |              | Individual                                                                       |                                                       | 1000831029                                                    | COMPAÑIA ELECTRICA SUCRE S.A.                                                                            | Numero de identificación tributaria                               | Sociedad Anónima                                      | Bolivia            | Ordinaria              |   | 413.00          |
| Directo                                                                   |              | Individual                                                                       |                                                       | 1000565021                                                    | GOBIERN O A UT ONOMO MUNICIPAL DE SUCRE                                                                  | Num ero de identificación tributaria                              | Em presas públicas                                    | Bolivia            | Ordinaria              |   | 956.00          |
| gina 162 d                                                                | le 163 (3249 | elem entos) 🔣                                                                    | 123                                                   | <u>157 158 159</u>                                            | <u>160 161</u> [162] <u>163</u> <u>&gt;</u>                                                              |                                                                   |                                                       |                    |                        |   |                 |
|                                                                           |              |                                                                                  |                                                       |                                                               |                                                                                                    |                                                                   |                                                       |                    |                        |   |                 |
|                                                                           |              |                                                                                  |                                                       |                                                               |                                                                                                    |                                                                   |                                                       |                    |                        |   |                 |
| escrinció                                                                 | in de los l  | Viveles nor Co                                                                   | lores                                                 |                                                               |                                                                                                    |                                                                   |                                                       |                    |                        |   | >               |
| ivel 0                                                                    | Nivel 1      | Nivel 2                                                                          | 101.23                                                |                                                               |                                                                                                    |                                                                   |                                                       |                    |                        |   |                 |

Figura 3.6 Registro de Accionistas Indirectos.

# 3.1.3 Modificación de Accionistas

Para modificar la información referente a un accionista se debe seleccionar el registro de la lista de accionistas (Fig. 3.1) y a continuación presionar el botón *"Modificar Accionista"* y posteriormente se deberá realizar las modificaciones respectivas.

Para modificar información referente a las acciones primeramente se debe eliminar la acción a ser modificada y registrar una nueva acción con los nuevos datos.

Para los casos en que se haya registrado un accionista individual y se quiera modificar a un accionista mancomunado, se debe eliminar al accionista y realizar un nuevo registro considerando la composición del mancomunado.

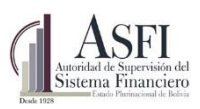

# 3.1.4 Transferencia de Accionistas

La opción transferencia permite al usuario registrar las transferencias de acciones de un accionista directo a otro accionista directo, o bien a un accionista nuevo.

| Es  | tado Plurina      | cional      | ASEF<br>Auscidal de Supervisión del<br>Sistema Financiero<br>Des 1937 | ccionistas            | 200                          |                     |             |                   |       |                 |               |                   |              |
|-----|-------------------|-------------|-----------------------------------------------------------------------|-----------------------|------------------------------|---------------------|-------------|-------------------|-------|-----------------|---------------|-------------------|--------------|
| Δ   | ccionistas        | Reportes    |                                                                       | celomistus v.s.       | 5.0.0                        |                     |             |                   |       |                 |               |                   |              |
| RF  | GISTRO            | DF ACC      | IONISTAS                                                              |                       |                              |                     |             |                   |       |                 |               |                   |              |
|     |                   |             |                                                                       |                       |                              |                     |             |                   |       |                 |               |                   |              |
|     |                   |             |                                                                       |                       |                              |                     |             |                   |       |                 |               |                   |              |
| RES | SUMEN D           | E TRAN      | SFERENCIAS                                                            |                       |                              |                     |             |                   |       |                 |               |                   |              |
|     | Tipo Persor       | na Origen   | Tipo Documento Origen                                                 | Identificación Origen | Nombre Propietario Origen    | Nacionalidad Origen | Tipo Acción | Cantidad Acciones | Serie | Nro. Resolución | Fecha Emisión | Fecha Adquisición | Тіро         |
| ÷   | Otras<br>especifi | no<br>cadas | Correlativo persona<br>jurídica                                       |                       | BANCO DE CREDITO DEL<br>PERU |                     |             |                   |       |                 |               |                   | Soci<br>Soci |
| <   |                   |             |                                                                       | 1                     |                              |                     |             |                   |       |                 |               |                   |              |
| *   | Registro Ti       | ansferenci  | as X Cancelar                                                         | j –                   |                              |                     |             |                   |       |                 |               |                   |              |

#### Figura 3.7 Resumen de Transferencias.

Para el registro de una transferencia se debe presionar el botón *"Transferencia Acciones"* (Ref. figura 3.1 punto C.), acción que mostrara el detalle de transferencias registradas y pendientes de aprobación (Figura 3.6) y presionar el botón *"Registro Transferencia"*, debiendo llenar los siguientes datos:

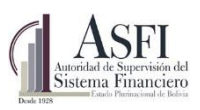

|                                           | ir ios siguientes pasos.                                                                                             |
|-------------------------------------------|----------------------------------------------------------------------------------------------------|
| DATOS DEL ACCIONISTA TRANSFIRIENTE        |                                                                                                    |
|                                           | Tipo Persona Tipo Documento Identificación Nombre de Nacionalidad                                                    |
| 1. Seleccione al Accionista Transfiriente | Sociedad o<br>entidad<br>constituida en el<br>extranjero<br>20458002372BC<br>INVERSIONES 2020 SA<br>Perú             |
| 2. Acciones a Transferir                  | Tipo de Cantidad de Serie Fecha Fecha Acción Acciones Serie Emisión Adquisición Transferir #                         |
|                                           | Ordinaria         4         18/02/2014         18/02/2014         2         Transferir                               |
|                                           |                                                                                                    |
| DATOS DEL ACCIONISTA COMPRADOR            |                                                                                                    |
|                                           | Tipo Persona Tipo Documento Identificación Nombre de Nacionalidad                                                    |
| 3. Seleccione al Accionista Comprador 🔍 💄 | Sociedad o<br>entidad Empresa<br>constituida en el<br>extranjero extranjera 20382036655BC DE LA<br>MICROEMPRESA S.A. |
|                                           | Tipo de Cantidad de Serie Fecha Fecha                                                                                |
| 4. Acciones del Comprador                 | Accion Acciones Emision Adquisición Ordinaria 3 01/04/2015 01/04/2015                                                |
| E Estaviora Facha da terraradión          |                                                                                                    |
| 5. Seleccione recha de transacción        |                                                                                                    |
| o. Vista Previa                           | se vista Previa                                                                                                    |
| 7. Introduzca Observaciones               |                                                                                                    |
|                                           |                                                                                                    |

Figura 3.8 Registro de Transferencias de Acciones.

- 1. Se debe seleccionar al accionista que transfiere de la lista que se obtiene a través del botón las acciones (Fig. 3.6 – Paso 1), además se debe introducir la cantidad de acciones a transferir, mediante el enlace: *Transferir*, el sistema desplegará del accionista que transfiere, el detalle de las acciones que tiene, de ahí se debe seleccionar que cual serie se va a realizar la transferencia y se debe ingresar la cantidad a transferir.
- 2. Se debe seleccionar al accionista comprador de la lista que se obtiene a través del botón 🥄, las acciones (Fig. 3.6 Paso 1), en caso que el accionista que compra las acciones es nuevo, se podrá

adicionar un Nuevo accionista a través de la opción <sup>—</sup> , el cual solicitará la información explicada en el numeral 3.1.1.

- **3.** Luego de seleccionar a los accionistas, se debe introducir la fecha de transacción que corresponde a la fecha efectiva en la que se realizó la transacción, considerando que la fecha de transferencia puede ser distinta a la fecha en la que se está registrando la transacción.
- **4.** Antes de grabar la información, el sistema requiere que se realice una vista previa de la nueva composición accionaria, una vez generada la vista previa de la transacción el sistema habilitará el botón *Guardar Transacción*.
- 5. Se debe ingresar las observaciones al conjunto de acciones referentes a la existencia de gravamen, hipotecas, desgravámenes u otro tipo de observaciones que la entidad supervisada quiera dar a conocer a ASFI.

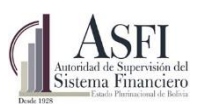

- 6. Si se tiene el testimonio de transferencia el mismo debe ser adjuntado.
- 7. Para finalizar el proceso se debe presionar el botón "Guardar Transferencia".

## 3.1.5 Rectificación de fecha de transferencia de Acciones

El operador de la Entidad Financiera con Rol "**RAC\_OperadorEntidad\_EIF**" podrá solicitar la rectificación de fecha transferencia a través de la opción Registro de Accionistas en la sección Resumen de Transferencias presionando en el enlace de la columna "Solicitar Rectificación".

| Esta | do Purinacional<br>de Boliva       | ASFI<br>intel de Superior de<br>de Accion<br>gistro de Accion | nistas v.3.0.0   | .40                 |               |                                                       |                       |                       |                           |
|------|------------------------------------|---------------------------------------------------------------|------------------|---------------------|---------------|-------------------------------------------------------|-----------------------|-----------------------|---------------------------|
|      | Accionistas 🕱                      | REGISTRO DE ACC                                               |                  |                     |               |                                                       |                       |                       |                           |
|      | Registro de Accionistas            |                                                               |                  |                     |               |                                                       |                       |                       |                           |
|      | Carga en Lote<br>Accionistas       |                                                               |                  |                     |               |                                                       |                       |                       |                           |
|      | Acciones Residuales                | ESUMEN DE TRANSF                                              | ERENCIAS         |                     |               |                                                       |                       |                       |                           |
|      | Transacciones                      |                                                               |                  |                     |               |                                                       |                       |                       |                           |
|      | Pendientes                         | # Solicitar Rectificación                                     | Rectificar Fecha | Estado de Solicitud | Justificacion | Tipo Persona Origen                                   | Tipo Documento Origen | Identificación Origen | Nombre Propietario Origen |
|      | Capital en Lote                    |                                                               |                  | [                   |               |                                                       |                       |                       |                           |
|      | Sin Composición<br>Accionaria      | E <u>Solicitar</u>                                            | Rectificar Fecha |                     | nuevamente    | Sociedad o entidad<br>constituida en el<br>extranjero | Empresa extranjera    | 20458002372BC         | INVERSIONES 2020 SA       |
|      | Incremento/Reducción               | 1                                                             |                  |                     |               |                                                       |                       |                       |                           |
|      |                                    |                                                               |                  |                     |               |                                                       |                       |                       |                           |
|      | Reportes A                         | Registro Transferencias                                       | #Cancelar        |                     |               |                                                       |                       |                       |                           |
|      | Reportes Accionistas               |                                                               |                  |                     |               |                                                       |                       |                       |                           |
|      | Inversión Nacional y<br>Extranjera |                                                               |                  |                     |               |                                                       |                       |                       |                           |

Figura 3.9 Resumen de Transferencias.

Posteriormente registrar la justificación de la rectificación y presionar en el botón Enviar como se ve en el siguiente cuadro.

| Sistema Financi<br>Estado Plurinacional de                                                                                                    | n del<br>letro<br>Belen                                                                                                    | Administr                                                                                                    | ación de Desarrollo y Mantenimiento                                                                                            |
|----------------------------------------------------------------------------------------------------|----------------------------------------------------------------------------------------------------|----------------------------------------------------------------------------------------------------|----------------------------------------------------------------------------------------------------|
| <b>1</b>                                                                                                    | ASFI<br>Noncons Financiero                                                                                                    |                                                                                                    | 02/03/2017<br>Brancenido(3)<br>RAC, Operador Hitsda (8F<br>operador Philosa.com<br>Canthe asside                               |
| Estado Plurinacional<br>de Bolivia                                                                                                    | egistro de Accionistas v30.0.40                                                                                                    |                                                                                                    | Banco de Crédito de Bolivia S.A.                                                                                               |
|                                                                                                    |                                                                                                    |                                                                                                    |                                                                                                    |
| Accionistas &                                                                                                    | REGISTRO DE ACCIONISTAS                                                                                                    |                                                                                                    | linia > <u>Accenista</u> > Registra de Accionistas                                                                             |
| Accionistas A<br>Registro de<br>Accionistas<br>Carga en Lote<br>Accionistas<br>Acciones Residuates                                                                                                    | REGISTRO DE ACCIONISTAS                                                                                                    | Está segure de enviar la solicitud?                                                                                                    | linice » Ascienista » Reporter de Accionestas                                                                                  |
| Accionistas A<br>Registro de<br>Accionistas<br>Carga en Late<br>Accionistas<br>Accionistas<br>Accionistas<br>Accionistas<br>Accionistas<br>Accionistas<br>Accionistas<br>Accionistas<br>Accionistas<br>Accionistas | REGISTRO DE ACCIONISTAS ESUMEN DE TRANSFERENCIAS                                                                                                    | Solcand<br>Justificacion                                                                                                    |                                                                                                    |
| Accionistas A<br>Registro de<br>Acconstas<br>Corporentas<br>Acciones Residuales<br>Transacciones<br>Resolutions<br>Hosements Traducción<br>Capatal en Late<br>Se Composición                                       | REGISTRO DE ACCIONISTAS ESUMEN DE TRANSFERENCIAS                                                                                                    | Sourced<br>Justificación<br>Justificación<br>Justificación<br>Justificación<br>Justificación<br>Justificación<br>Justificación<br>Justificación<br>Justificación<br>Justificación | a Orgen Nonture Propertano Orgen Racionalidad Origen Tapo Acción Cantadad Acc<br>1728C INVERSIONES 2020 SA Penuána Ordenaria 3 |
| Accimitata A<br>Registro de<br>Accimitas<br>Carga en Lote<br>Accimitas<br>Accimies Reschutes<br>Accimies Reschutes<br>Incomento Reducción<br>Cagatal en Lote<br>Sin Camposción<br>Accimita                         | REGISTRO DE ACCIONISTAS ESUMEN DE TRANSFERENCIAS  Solicitar Rectificar Feche Estado de  Solicitar Rectificar Feche Estado de  Solicitar Rectificar Feche Estado de  Solicitar Estado de  Solicitar Est | Solicitud<br>Justificacion<br>Justificacion                                                                                                    | Inice + Accentise - Reporter de Accentises                                                                                     |

Figura 3.10 Solicitud de rectificación de fecha de transferencia.

Una vez aprobado la solicitud se habilitará el enlace de "Rectificar Fecha" para que se pueda rectificar la fecha de transferencia

| 🎒 🏨                                  | andal de Supersiaile del<br>stema Financiero |                       |                     |                                 |                                 |                       |                       |                           |                     | RAC_O<br>operation | peradorEntida<br>dorFNbisa@bis<br><u>Cerrar s</u> |
|--------------------------------------|----------------------------------------------|-----------------------|---------------------|---------------------------------|---------------------------------|-----------------------|-----------------------|---------------------------|---------------------|--------------------|---------------------------------------------------|
| Plurinacional<br>Bolivia Reg         | gistro de Acc                                | ionistas v.3.1.       | 0.0                 |                                 |                                 |                       |                       |                           | Ba                  | nco de Crédi       | ito de Bolivia                                    |
| Accionistas 🎗                        | REGISTRO DE A                                | CCIONISTAS            |                     |                                 |                                 |                       |                       |                           | Inicio > Accio      | nistas > Regis     | stro de Accion                                    |
| legistro de<br>Accionistas           |                                              |                       |                     |                                 |                                 |                       |                       |                           |                     |                    |                                                   |
| arga en Lote<br>occionistas          | ESUMEN DE TRAN                               | ISFERENCIAS           |                     |                                 |                                 |                       |                       |                           |                     |                    |                                                   |
| icciones Residuales                  |                                              |                       |                     |                                 |                                 |                       |                       |                           |                     |                    |                                                   |
| ransacciones<br>endientes            | Solicitar Rectifica                          | ción Rectificar Fecha | Estado de Solicitud | Justificacion                   | Tipo Persona Origen             | Tipo Documento Origen | Identificación Origen | Nombre Propietario Origen | Nacionalidad Origen | Tipo Acción        | Centided Acc                                      |
| cremento/Reducción<br>apital en Lote |                                              |                       |                     | Se solicita                     | )                               |                       |                       |                           |                     |                    |                                                   |
| in Composición<br>ocionaria          |                                              |                       |                     | rectificar la<br>fecha a        | Sociedad o entidad              |                       |                       |                           |                     |                    |                                                   |
| cremento/Reducción<br>apital         | Ð <u>Solicitar</u>                           | Eecha                 | Aprobado            | porque<br>hubo una<br>confusión | constituida en el<br>extranjero | Empresa extranjera    | 20458002372BC         | INVERSIONES 2020 SA       | Peruana             | Ordinaria          | 3                                                 |
| eportes *                            |                                              |                       |                     | de lechas.                      |                                 |                       |                       |                           |                     |                    | ,                                                 |
| eportes Accionistas                  |                                              |                       |                     |                                 |                                 |                       |                       |                           |                     |                    |                                                   |
| versión Nacional y<br>tranjera       | Registro Transference                        | ias #Cancelar         |                     |                                 |                                 |                       |                       |                           |                     |                    |                                                   |
| orcentaje                            |                                              |                       |                     |                                 |                                 |                       |                       |                           |                     |                    |                                                   |

Figura 3.11 Rectificación de fecha de transferencia.

Ingresar la nueva fecha de transferencia y presionar en el botón guardar.

| Autoridad de Supervisión<br>Sistema Financie<br>E 1028                 | del<br>OCO                                          | Jefatura de Tecnologías de Información y Com<br>Administración de Desarrollo y Man                                                                                                    | unicación<br>tenimiento                                                                                                    |
|------------------------------------------------------------------------|-----------------------------------------------------|----------------------------------------------------------------------------------------------------|----------------------------------------------------------------------------------------------------|
| stado Purinacional                                                     |                                                     | Banco                                                                                                    | 03/03/0017<br>Entrantido(s)<br>RAC_Operado-Teldade [Ef<br>operado-Fibbias@boa.com<br><u>Centra cestion</u><br>de Crividito de Bolivia S.A. |
| Accionistas &                                                          | REGISTRO DE ACCIONISTAS                             | bide * Accenter                                                                                                    | > Registro de Accionistas                                                                                                    |
| Accionistas<br>Carga en Lote<br>Accionistas<br>Acciones Residuales     | ESUMEN DE TRANSFERENCIAS                            | Rectificación de Fecha de Transacción                                                                                                    |                                                                                                    |
| Transacciones<br>Pendientes<br>Incremento/Reducción<br>Capital en Lote | # Solicita: Rectificación Rectifica: Fecha Estado d | e Solicitud Feche: 24/02/2017 (♥ Conger Kombre Propietario Origen Nacionalidad Origen Top                                                                                                    | Acción Cantidad Acci                                                                                                    |
|                                                                        | 8 Johnster Beschloer Apre                           | mecha a<br>24002/077         Solided<br>or table         size<br>5         6         7         6         9         10         11           porque<br>hubora         em<br>em         12         13         14         15         16         17         18           contraction         em         19         02         21         22         3         24         25           contraction         em         19         02         22         24         25         3         4 | dinaria 3                                                                                                    |
| Reportes * Reportes Accionistas Inversión Nacional y Extransera        | Registro Transferencias Kancelar                    | 11 5 6 7 8 9 10 11<br>Hey Vadar                                                                                                    | *                                                                                                    |
|                                                                        |                                                     |                                                                                                    |                                                                                                    |

Figura 3.12 Rectificación de fecha de transferencia.

Como resultado en la tabla de "Resumen de Transferencia" mostrará la nueva fecha.

| 🎽 🎑                                                        | A  | SFI<br>a Financiero |        |                 |               |                   |                                 |                        |                        |                                  |                      | Bienvenid<br>Bienvenid<br>RAC_OperadorEntidad<br>operadorFNbisa@bisa<br><u>Cerrar se</u> |
|------------------------------------------------------------|----|---------------------|--------|-----------------|---------------|-------------------|---------------------------------|------------------------|------------------------|----------------------------------|----------------------|------------------------------------------------------------------------------------------|
| le Bolivia Re                                              | gi | stro de Acc         | ioni   | stas v.3.1.0.0  | )             |                   |                                 |                        |                        |                                  | Banco de             | e Crédito de Bolivia S.                                                                  |
| Accionistas 🎗                                              | R  | EGISTRO DE A        |        | ONISTAS         |               |                   |                                 |                        |                        |                                  | Inicio > Accionistas | Registro de Accionis                                                                     |
| Registro de<br>Accionistas<br>Carga en Lote<br>Accionistas | E  | SUMEN DE TRAN       | VSFER  | ENCIAS          |               |                   |                                 |                        |                        |                                  |                      |                                                                                          |
| Acciones Residuales                                        |    |                     | 101 61 |                 |               |                   |                                 |                        |                        |                                  |                      |                                                                                          |
| Transacciones<br>Pendientes                                |    | n Cantidad Acciones | Serie  | Nro. Resolución | Fecha Emisión | Fecha Adquisición | Tipo Persona Destino            | Tipo Documento Destino | Identificación Destino | Nombre Propietario Destino       | Nacionalidad Destino | Fecha Obser                                                                              |
| Incremento/Reducción<br>Capital en Lote                    | F  | ]                   |        |                 |               |                   |                                 |                        |                        |                                  |                      | <b>V</b>                                                                                 |
| Sin Composición<br>Accionaria                              |    |                     |        |                 |               |                   | Sociedad o entidad              |                        |                        | SOLUCION EMPRESA                 | ſ                    |                                                                                          |
| Incremento/Reducción<br>Capital                            |    | 3                   | Al     |                 | 2010-01-05    | 2017-02-24        | constituida en el<br>extranjero | Empresa extranjera     | 20100161771BC          | ADMINISTRADORA<br>HIPOTECARIA SA | Peruana              | 24/02/2017                                                                               |
| Reportes *                                                 | -  |                     |        |                 |               |                   |                                 |                        |                        |                                  | _                    | •                                                                                        |
| Reportes Accionistas                                       |    |                     |        |                 |               |                   |                                 |                        |                        |                                  |                      |                                                                                          |
| inversión Nacional y<br>Extranjera                         | 1  | Registro Transferen | cias   | #Cancelar       |               |                   |                                 |                        |                        |                                  |                      |                                                                                          |
| Porcentaie                                                 |    |                     |        |                 |               |                   |                                 |                        |                        |                                  |                      |                                                                                          |

Figura 3.13 Fecha de transferencia rectificada.

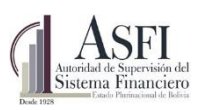

# 3.1.6 Acciones Residuales

Iniciando sesión con el rol "RAC\_Analista\_EIF" podrá acceder a la opción que permite introducir las acciones residuales fraccionadas de la entidad supervisada.

| Es | tado Plurinacional<br>de Bolivia    | Registro de        | e Accionistas v.3.0.0. | 0              |                  |                      |             |
|----|-------------------------------------|--------------------|------------------------|----------------|------------------|----------------------|-------------|
| A  | ccionistas Reporte                  | s                  |                        |                |                  |                      |             |
| A  | CIONES RESID                        | UALES              |                        |                |                  |                      |             |
| #  | Entidad                             | Número de Acciones | Serie                  | Nro Resolución | Fecha de Emisión | Fecha de Adquisición | Observación |
|    | Ŷ                                   | Ŷ                  | ♥                      | ♥              | V 7              | ♥                    | ♥           |
|    | Banco de Crédito<br>de Bolivia S.A. | 0.90               |                        |                | 2005-04-28       |                      |             |
|    | Banco de Crédito<br>de Bolivia S.A. | 115.00             |                        |                | 2005-04-28       | 0001-01-01           |             |
| *  | Adicionar 🥒 Mo                      | dificar 🙁 Eliminar |                        |                |                  | ·                    |             |

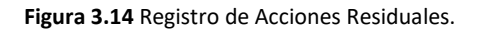

Para el registro de las mismas se debe seguir los siguientes pasos:

| Acciones nesiduales maccionadas |                     |
|---------------------------------|---------------------|
| * Número de Acciones            | 115.00              |
| * Serie                         | rs-1212             |
| * Nro de Resolución             | 122/2016            |
| Observaciones                   |                     |
| Fecha de Emisión                | 28/04/2005          |
| Fecha de Adquisición            | 11/05/2016 🗸        |
|                                 | ■ Guardar Stancelar |
|                                 |                     |

Figura 3.15 Registro de Acciones Residuales.

### 1. Adicionar

Para adicionar una nueva acción residual se deberá llenar los campos:

- Número de acciones residuales.
- Serie referente a las acciones residuales.
- Número de Resolución de las acciones residuales.
- Observaciones que la entidad supervisada quiera dar a conocer a ASFI.
- Fecha de Emisión correspondiente a la fecha de registro de las acciones residuales.
- Fecha de Adquisición correspondiente a la fecha de adquisición de las acciones residuales

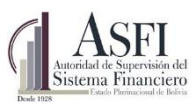

Para finalizar el proceso debe presionar el botón "Guardar" y la información será registrada.

#### 2. Modificar

Para realizar la modificación de una acción residual deberá seleccionar el registro de la lista de acciones residuales registradas previamente (Ref. figura 3.8) y seguir los pasos del proceso de Adicionar una acción residual.

#### 3. Eliminar

Para realizar la eliminación de una acción residual deberá seleccionar el registro de la lista de acciones residuales registradas previamente (Ref. figura 3.8) e introducir los siguientes campos:

- Observaciones que la entidad supervisada quiera dar a conocer a ASFI.
- Fecha de Baja correspondiente a la fecha de baja de las acciones residuales.

Para finalizar el proceso debe presionar el botón "Guardar" y la información será registrada.

#### 3.2 Transacciones Pendientes

A través de esta opción el usuario podrá observar el Resumen de Accionistas Pendientes de Aprobación o Rechazo realizado por ASFI.

Por otro lado, se podrá observar el resumen de transferencias pendientes de Aprobación o Rechazo.

| Accionistas F                               | Reportes                      |                  |                                 |                             |                          |               |                       |                |                      |                        |                 |                    |           |
|---------------------------------------------|-------------------------------|------------------|---------------------------------|-----------------------------|--------------------------|---------------|-----------------------|----------------|----------------------|------------------------|-----------------|--------------------|-----------|
| ISTA ACCIC                                  | DNISTAS PENDIENTES            |                  |                                 |                             |                          |               |                       |                |                      |                        |                 |                    |           |
|                                             |                               |                  |                                 |                             |                          |               |                       |                |                      |                        |                 |                    |           |
| ESUMEN DE                                   | ACCIONISTAS PENDIEN           | ITES DE APROI    | BACIÓN O RECH                   | HAZO ASFI - Enti            | dad                      |               |                       |                |                      |                        |                 |                    |           |
|                                             |                               |                  |                                 |                             | -                        |               |                       |                |                      | Cantidad d             | e               |                    |           |
| Seleccionar                                 | Composición del Accionista    | Tipo de Persona  | Tipo de Documento               | o Identificación No         | mbre del Propietario     | Nacionalidad  | Observació            | n   Tipo de    | Acción               | Acciones               | Se              | rie N° de R        | esolución |
|                                             |                               |                  |                                 |                             | Sin da                   | tos para most | rar                   |                |                      |                        |                 |                    |           |
|                                             |                               |                  |                                 |                             |                          |               |                       |                |                      |                        |                 |                    |           |
|                                             |                               |                  |                                 |                             |                          |               |                       |                |                      |                        |                 |                    |           |
|                                             |                               |                  |                                 |                             |                          |               |                       |                |                      |                        |                 |                    |           |
|                                             | TRANSEERENCIAS DENI           |                  |                                 |                             |                          |               |                       |                |                      |                        |                 |                    |           |
| JOINILIN DL                                 | TRANSFERENCIAS FERE           | DIEINTES DE AR   | -NOBACIÓN O P                   | (LCHAZO                     |                          |               |                       |                |                      |                        |                 |                    |           |
| Seleccionar                                 | IdAccionistaEstructuraDestino | AccionistaOrigen | Tipo Persona<br>Origen          | Tipo<br>umento Origen       | ón<br>Nombre Propieta    | rio Origen N  | acionalidad<br>Origen | Tipo<br>Acción | Cantidad<br>Acciones | Porcentaje<br>Acciones | Serie<br>Origen | Nro.<br>Resolución | Fecha En  |
|                                             |                               |                  | Cor                             | Drigen rrelativo            |                          |               | engen                 |                | Origen               | Origen                 | engen           | Origen             |           |
| Seleccionar                                 |                               |                  | Otras no pe<br>especificadas ju | ersona 201000472<br>urídica | 18 BANCO DE CREI<br>PERU | DITO DEL      |                       |                | 14120                |                        |                 |                    | 01/01/0   |
|                                             |                               |                  |                                 |                             |                          |               |                       |                |                      | _                      |                 |                    |           |
|                                             |                               |                  |                                 |                             |                          |               |                       |                |                      |                        | _               |                    |           |
|                                             |                               |                  | Figura 3                        | 16 Lista do                 | Accionistas B            | ondiant       |                       |                |                      |                        |                 |                    |           |
| Figura 3.16 Lista de Accionistas Pendientes |                               |                  |                                 |                             |                          |               |                       |                |                      |                        |                 |                    |           |
|                                             |                               |                  |                                 |                             |                          |               |                       |                |                      |                        |                 |                    |           |
|                                             |                               |                  |                                 |                             |                          |               |                       |                |                      |                        |                 |                    |           |
|                                             |                               |                  |                                 |                             |                          |               |                       |                |                      |                        |                 |                    |           |
|                                             |                               |                  |                                 |                             |                          |               |                       |                |                      |                        |                 |                    |           |

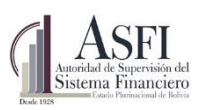

# 3.2.1 Aprobación o Rechazo de Rectificación de fecha de transferencia de Acciones

El operador de ASFI con Rol "**RAC\_SupervisorASFI**" podrá aprobar o rechazar la rectificación de fecha transferencia a través de la opción "Transacciones Pendientes" en la sección "Solicitudes de Rectificación de Fecha de Transferencia, Pendientes de Autorización" presionando en el enlace de la columna "Aprobación de Rectificación de Fecha" o "Rechazo de Rectificación de Fecha".

| <b>ത്ത്</b> 🕼                                        | ASFI<br>Mena Francero                                                                                                    |                                                |                                  |                           | 02/05/2017<br>RAC_SupervisorASFI<br>jaduran<br><u>Cerrar sesión</u> |
|------------------------------------------------------|----------------------------------------------------------------------------------------------------|------------------------------------------------|----------------------------------|---------------------------|---------------------------------------------------------------------|
| Estado Plurinacional<br>de Bolivia Re                | gistro de Accionistas 43.00.40                                                                                                    |                                                |                                  |                           | Cambio Entidad<br>Banco de Crédito de Bolivia S.A.                  |
| Accionistas *                                        | LISTA ACCIONISTAS PENDIENTES                                                                                                    |                                                |                                  | Inicio >                  | Accionistas > Transacciones Pendientes                              |
| Transacciones<br>Pendientes                          | RESUMEN DE ACCIONISTAS PENDIENTES DE APROBACIÓN O RECHAZO ASFI - Entidad                                                                                                    | đ                                              |                                  |                           |                                                                     |
| Sin<br>Composición<br>Accionaria                     | Seleccionar Composición del Accionista Tipo de Persona Tipo de Documento Identificación Nombre de                                                                                                    | el Propietario Nacionalidad Observación Tipo   | de Acción de Acciones N* de l    | Resolución (aaxa-mm-dd)   | Fecha Adquisición<br>(aaaa-mm-dd) Fundador                          |
| Reportes A<br>Reportes                               |                                                                                                    | Sin datos para mostrar                         |                                  |                           |                                                                     |
| Accionistas<br>Inversión<br>Nacional y<br>Estraniera | SOLICITUDES DE RECTIFICACIÓN DE FECHA DE TRANSFERENCIA. PENDIENTES DE AUT                                                                                                    | ORIZACIÓN                                      |                                  |                           | •                                                                   |
| Porcentaje<br>Participación<br>Accionaria            | Aprobacion Rechargo de                                                                                                    |                                                |                                  |                           |                                                                     |
| Reporte<br>Acciones<br>Residuales                    | e ge<br>Rectificación<br>de Fecha     fecha     fecha | Identificación Origen Nombre Propietario Orige | n Nacionalidad Origen Tipo Acció | n Cantidad Acciones Serie | Nro. Resolución Fecha Emísió                                        |
| Composición<br>Accionaria                            | Se solicita<br>rectificar la                                                                                                    |                                                |                                  |                           |                                                                     |
| Verificar Capital<br>Pagado<br>Transacciones         | Aprobar Bechazar Con Solicitud 240/2017 Socieda o entidad orantauda en el solicitud orantauda en el estranjero contruide no el contruiden o el tecos.                                                                                                    | 204580023728C INVERSIONES 2020 SA              | Peruana Ordinaria                | 3 A1                      | 2010-01-05                                                          |
|                                                      |                                                                                                    |                                                |                                  |                           | Þ                                                                   |

Figura 3.17 Aprobación o Rechazo de rectificación de fecha de transferencia.

Posteriormente se debe confirmar la aprobación o rechazo de rectificación de fecha y desaparecerá de la bandeja de pendientes.

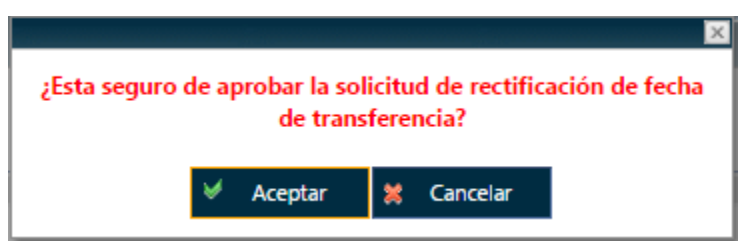

Figura 3.18 Aprobación o Rechazo de rectificación de fecha de transferencia.

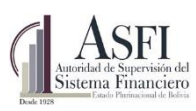

# 3.3 Accionistas Sin Composición

Esta opción permite registrar accionista que de los cuales no es posible reportar la composición accionaria de una persona Jurídica hasta nivel de persona natural.

Inicialmente la opción le mostrará el detalle de accionistas del tipo de Personas Jurídicas que no pueden reportar su composición accionaria.

| Selección         Identificación         Identificación         Nombre o Razón Social         Tipo Persona         Nacionalidad         Observaciones         Documento Autorización         Est           Selección         000010MB         Image: Selección         Image: Selección         Ima                                                                                                    |
|----------------------------------------------------------------------------------------------------|
| Image: Note of the second second se |
| Selección         10145681BCR         DON GEORGE S.A.         Sociedad o entidad<br>constituída en el extranjero         Perú         No se cuenta con la data           Selección         106264474BCR         MUTUAL ICA EN<br>LUCIUDACION         Sociedad o entidad<br>constituída en el extranjero         Perú         No se cuenta con la data           Selección         11241819108CR         CITIGROUP GLOBAL<br>MARKETSINC-1         Sociedad o entidad<br>constituída en el extranjero         Perú         No se cuenta con la data                                                                                                    |
| Selección         106264474BCR         MUTUAL ICA EN<br>LUQUIDACION         Sociedad o entidad<br>constituída en el estranjero         Perú         No se cuenta con la data           Selección         1124181910BCR         CrinGROUP GLOBAL<br>MARKETS INC.1         Sociedad o entidad<br>constituída en el estranjero         Etados<br>Unidos         No se cuenta con la data                                                                                                    |
| Selección         1124181910BCR         CITIGROUP GLOBAL<br>MARKETS INC.1         Sociedad o entidad<br>constituida en el extranjero         Estados<br>Unidos         No se cuenta con la data                                                                                                    |
|                                                                                                    |
| Selección         122750567BCR         C. CARPIO E HUA<br>S.C.R.L.         Sociedad o entidad<br>constituida en el extranjero         Perú         No se cuenta con la data                                                                                                    |
| Selección         124104255BCR         INVERSIONES<br>CRONOX S.A.C.         Sociedad o entidad<br>constituida en el extranjero         Perú         No se cuenta con la data                                                                                                    |
| Selección         13692262BCR         CONSTRUCTORA EL<br>REDUCTO S A         Sociedad o entidad<br>constituida en el extranjero         Perú         No se cuenta con la data                                                                                                    |
| Selección         204638504BCR         WELLS FARGO<br>ADVANTAGE<br>D/VRSIFIED         Sociedad o entidad<br>constituida en el extrajero<br>D/VRSIFIED         Perú         No se cuenta con la data                                                                                                    |
| Selección         21003946BCR         INVERSIONES DAVOS<br>S.A.         Sociedad o entidad<br>constituida en el extranjero         Perú         No se cuenta con la data                                                                                                    |
| Selección         2655998002BCR         MORGAN STANLEY<br>AND CO.<br>INC-SEGREGA         Sociedad o entidad<br>constituída en el extranjero<br>Unidos         Estados<br>Unidos         No se cuenta con la data                                                                                                    |

Figura 3.19 Lista de Accionistas de tipo de Personas Jurídicas

Del listado de accionistas de debe seleccionar un registro, acción que le permitirá registrar el Número de Documento de Autorización y la observación, presionando el botón "Guardar" o "Modificar" permitirá guardar la información registrada.

| Accionista:<br>Documento de Autorización: | ASILO DE HUERFANOS JOSE MERCADO A.<br>R-1212/2016 |  |
|-------------------------------------------|---------------------------------------------------|--|
| Justificación:                            | El accionista                                     |  |
|                                           | <b>Guardar</b> Modificar Eliminar                 |  |

Figura 3.20 Registro de la Justificación de Accionistas Sin Composición.

Los datos registrados serán visualizados por el analista de ASGI quién evaluará y **aprobará** o **rechazará** la misma si corresponde.

En caso que el analista de ASFI apruebe la justificación presentada, la persona jurídica a la que le corresponde la Justificación no será expuesta en este listado.

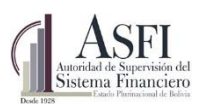

#### 3.4 Incremento o Reducción de capital en lote

A través de esta opción el usuario podrá realizar una carga en lote de Incremento o Decremento de Capital.

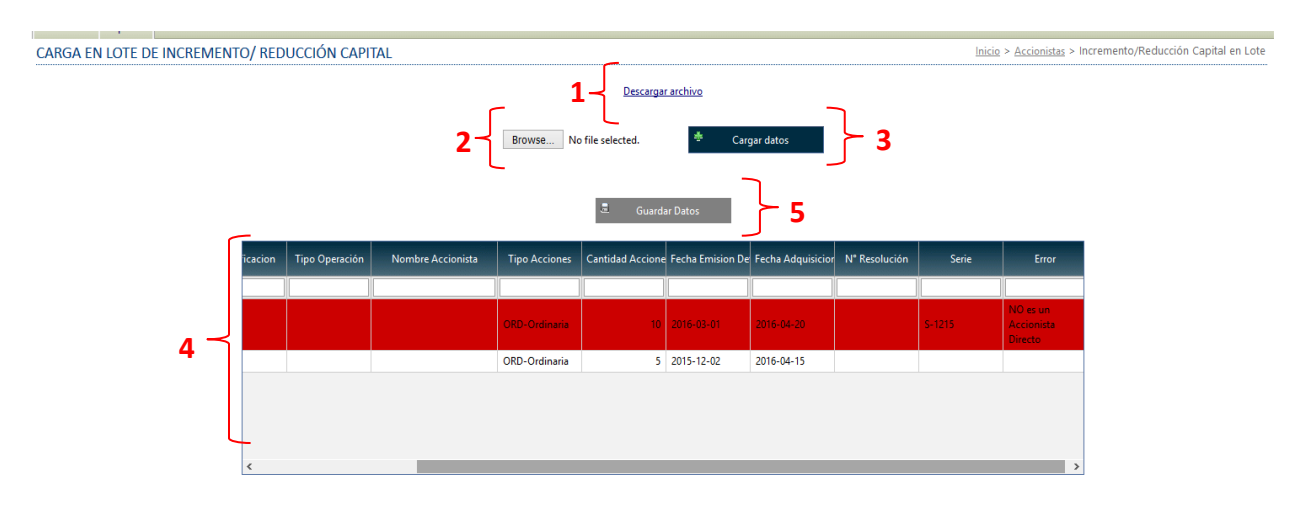

Figura 3.21 Carga del Incremento y Reducción de Capital.

El proceso que se debe seguir es:

1. Descargar el archivo Excel que permitirá al usuario registrar los datos referentes a un Incremento o Reducción de Capital.

|     | 🖵 📴 Copiar 👻                                         |                   |               |            |                   |               |                   |             |  |  |  |
|-----|------------------------------------------------------|-------------------|---------------|------------|-------------------|---------------|-------------------|-------------|--|--|--|
| Peg | ar Scopiar formato N K S                             | . •   🖽 •   🙅 •   |               | € 差 🗄 G    | ombinar y centrar | - 🚰 - % 👐 ち   | 0 00 Formato I    | Dar formati |  |  |  |
| Ľ   | •                                                    |                   |               |            |                   |               | condicional * c   | omo tabia   |  |  |  |
|     | Portapapeles 🕞                                       | Fuente            | Earl          | Alineación |                   | 🖼 Número      | E .               | _           |  |  |  |
| 1.1 |                                                      |                   |               |            |                   |               |                   |             |  |  |  |
| G3  | $G36$ $\checkmark$ : $\land \checkmark Jx$           |                   |               |            |                   |               |                   |             |  |  |  |
| 1   | Α                                                    | в                 | с             | D          | E                 | F             | G                 | н           |  |  |  |
| 1   | ASFI<br>Jumilità Supervise del<br>Sistema Financiero |                   |               |            |                   |               |                   |             |  |  |  |
| 2   | SISTEMA DE REGISTRO DE                               |                   |               |            |                   |               |                   |             |  |  |  |
|     |                                                      |                   |               |            |                   |               |                   |             |  |  |  |
| 3   | INCREMENTO O REDUCCIÓN DE CAPITAL                    |                   |               |            |                   |               |                   |             |  |  |  |
| 4   |                                                      |                   |               |            |                   |               |                   |             |  |  |  |
| 5   | NOMBRE ENTIDAD:                                      | Banco Nacional de | Bolivia S.A.  |            |                   |               |                   |             |  |  |  |
| 6   | Fecha generación de archivo:                         | 17/05/2016        |               |            |                   |               |                   |             |  |  |  |
| 7   |                                                      |                   |               |            |                   |               |                   |             |  |  |  |
| 8   |                                                      |                   |               |            |                   |               |                   |             |  |  |  |
| 9   | Tipo Operación:                                      | Incremento        |               |            |                   |               |                   |             |  |  |  |
| 10  |                                                      |                   |               |            |                   |               |                   | -           |  |  |  |
| 11  |                                                      |                   |               |            |                   |               |                   |             |  |  |  |
| 12  |                                                      |                   |               |            |                   |               |                   |             |  |  |  |
| 14  |                                                      |                   |               |            | Acciones          |               |                   |             |  |  |  |
| 17  | Identificador Persona o Mancomunado                  | Cantidad de       |               |            | Nro. de           | Fecha Emisión | Fecha Adquisición |             |  |  |  |
| 15  |                                                      | Acciones          | Serie         | Serie      | Resolución        | (AAAA-MM-DD)  | (AAAA-MM-DD)      |             |  |  |  |
| 16  | 3                                                    | 10                | ORD-Ordinaria | S-1215     |                   | 2016-03-01    | 2016-04-20        |             |  |  |  |
| 17  | 989BNB                                               | 5                 | ORD-Ordinaria |            |                   | 2015-12-02    | 2016-04-15        |             |  |  |  |
| 18  |                                                      |                   |               |            |                   |               |                   |             |  |  |  |
| 19  |                                                      |                   |               |            |                   |               |                   | _           |  |  |  |
| 20  |                                                      |                   |               |            |                   |               |                   | _           |  |  |  |

Figura 3.22 Archivo Excel que debe ser completado para el Incremento y Reducción de Capital.

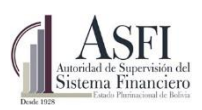

- 2. El archivo Excel llenado debe ser seleccionado a través de la opción Browse.
- 3. Seleccionado el archivo que contienen los datos del Incremento o Reducción de Capital y presionar el botón "*Cargar Datos*".
- 4. Si la información que contiene el archivo Excel esta incorrecta el sistema mostrará el detalle de los errores resaltados en el listado.
- 5. Si la información registrada en el archive es correcta la misma le habilitará el botón "Guardar" que le permitirá guardar la misma.

#### 3.5 Carga en lote de la composición accionaria

A través de esta opción el usuario podrá realizar una carga en lote de la composición accionaria de la entidad.

| CARGA EN LOTE DE LA COMPOSICIÓN ACCIONARIA                                                                                     | Inicio > Accionistas > Carga en Lote Accionistas |
|----------------------------------------------------------------------------------------------------|--------------------------------------------------|
| 1 - <u>Descargar la composición accionaria</u><br>2 - Examinar No se ha seleccionado ningún archivo. 🏾 Cargar datos accionista | ~ 3                                              |
| 🚊 Guardar datos accionista                                                                                                    |                                                  |
| NU IA La validación de la composición accionaria puede demorar algunos minutos.                                                |                                                  |

Figura 3.23 Carga en lote de la composición accionaria.

El proceso que se debe seguir es:

- 1. Descargar el archivo Excel que permitirá al usuario registrar los datos de toda la composición accionaria de la entidad. Éste archivo está compuesto por tres hojas (pestañas):
  - a. Propietarios,
  - b. Composición,
  - c. Acciones,

| lad de Supervis<br>ma Finan<br>Estado Platinacional | SEE Copiar Service Service Ser |                      |                    |             |                       | ación<br>viento |                                 |                          |
|-----------------------------------------------------|----------------------------------------------------------------------------------------------------|----------------------|--------------------|-------------|-----------------------|-----------------|---------------------------------|--------------------------|
| Pegar<br>Pop                                        | Copiar Copiar K<br>Copiar formato                                                                                                    | <u>S</u> →<br>Fuente | · <u>A</u> · = = = | Alineación  | Combinar y centrar    | • \$} • % 000   | €0 00<br>00 →0<br>condicional ▼ | Dar forma<br>r como tabl |
| G36                                                 |                                                                                                    | fr                   |                    |             |                       |                 |                                 |                          |
|                                                     |                                                                                                    | Ja                   | C                  | D           | F                     | E               | G                               |                          |
| 1 <b>SISTE</b><br>3                                 | ASFI<br>Bisterna Hinarciero<br>EMA DE REGISTRO DE                                                                                                    | IN                   | ICREMENTO O F      | REDUCCIÓN D | E CAPITAL             |                 |                                 |                          |
| 4<br>5 NO                                           |                                                                                                    | Paras National d     | - Relivie C A      |             |                       |                 |                                 | <b></b>                  |
| 6 Fech                                              | a generación de archivo:                                                                                                    | 17/05/2016           | e bolivia S.A.     |             |                       |                 |                                 | -                        |
| 7                                                   |                                                                                                    |                      |                    |             |                       |                 |                                 | _                        |
| 8<br>9 Tino                                         | Operación:                                                                                                    | Incremento           |                    |             |                       |                 |                                 |                          |
| 10                                                  | operation.                                                                                                    | moremento            |                    |             |                       |                 |                                 |                          |
| 11                                                  |                                                                                                    |                      |                    |             |                       |                 |                                 |                          |
| 12                                                  |                                                                                                    |                      |                    |             |                       |                 |                                 |                          |
| 14                                                  |                                                                                                    |                      |                    |             | Acciones              |                 |                                 |                          |
| 15 Ide                                              | ntificador Persona o Mancomunado                                                                                                    | Cantidad de          | Serie              | Serie       | Nro. de<br>Recolación | Fecha Emisión   | Fecha Adquisición               |                          |
| 16 3                                                |                                                                                                    | 10                   | ORD-Ordinaria      | S-1215      | Resolution            | 2016-03-01      | 2016-04-20                      | -                        |
| 17 989E                                             | NB                                                                                                    | 5                    | ORD-Ordinaria      |             |                       | 2015-12-02      | 2016-04-15                      |                          |
| 18                                                  |                                                                                                    |                      |                    |             |                       |                 |                                 |                          |
|                                                     |                                                                                                    |                      |                    |             |                       |                 |                                 |                          |

Figura 3.24 Archivo Excel que debe ser completado para el Incremento y Reducción de Capital.

- 2. El archivo Excel llenado debe ser seleccionado a través de la opción Browse.
- 3. Seleccionado el archivo que contienen los datos del Incremento o Reducción de Capital y presionar el botón "*Cargar Datos*".
- 4. Si la información que contiene el archivo Excel esta incorrecta el sistema mostrará el detalle de los errores resaltados en el listado.
- 5. Si la información registrada en el archive es correcta la misma le habilitará el botón "Guardar" que le permitirá guardar la misma.

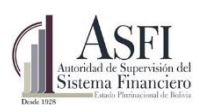

# CAPITULO 4. REPORTES

Iniciando sesión con el rol "RAC\_Analista\_EIF" los usuarios de entidades de Intermediación Financiera o Valores respectivamente estará habilitados para acceder a los diferentes reportes existentes en el Sistema de Registro de Accionistas.

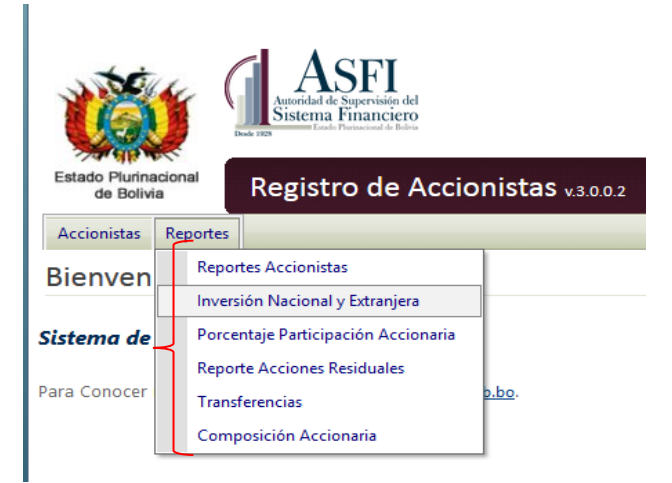

#### 4.1 Reporte de Accionistas

Este reporte le permite al usuario obtener la información de todos los Accionistas registrados a través del Sistema de Registro de Accionistas.

| R | REPORTE DE ACCIONISTAS            |                                                   |                                                    |              |               |                   |                   |                |   |  |  |
|---|-----------------------------------|---------------------------------------------------|----------------------------------------------------|--------------|---------------|-------------------|-------------------|----------------|---|--|--|
|   | A la fecha: 12/05/2016 🔍 🔍 Buscar |                                                   |                                                    |              |               |                   |                   |                |   |  |  |
|   | Lista de Registros                |                                                   |                                                    |              |               |                   |                   |                |   |  |  |
| # | ld. Accionistas                   | Nombre o Razón Social                             | Tipo Persona                                       | Nacionalidad | Observaciones | Tipo Accionista   | Cantidad Acciones | Monto          | Р |  |  |
| Γ |                                   |                                                   |                                                    |              |               |                   |                   |                |   |  |  |
|   | 8393BCR                           | CREDICORP                                         | Otras no especificadas                             | Bermudas     |               | Socio No Fundador | 601               | 12,020,000.00  |   |  |  |
|   | 20458002372BC                     | INVERSIONES 2020 SA                               | Sociedad o entidad<br>constituida en el extranjero | Perú         |               | Socio No Fundador | 4                 | 80,000.00      |   |  |  |
|   | 20382036655BC                     | MIBANCO, BANCO DE LA<br>MICROEMPRESA S.A.         | Sociedad o entidad<br>constituida en el extranjero | Perú         |               | Socio No Fundador | 3                 | 60,000.00      |   |  |  |
|   | 20100161771BC                     | SOLUCION EMPRESA<br>ADMINISTRADORA HIPOTECARIA SA | Sociedad o entidad<br>constituida en el extranjero | Perú         |               | Socio No Fundador | 5                 | 100,000.00     |   |  |  |
|   | 20100047218                       | BANCO DE CREDITO DEL PERU                         | Otras no especificadas                             | Perú         |               | Socio No Fundador | 14,120            | 282,400,000.00 |   |  |  |
|   | 5086035PO                         | Mike                                              | Sociedad Anónima                                   | Bolivia      |               | Socio No Fundador | 1                 | 20,000.00      |   |  |  |
|   | 6569800CB                         | Delia Lopez Soliz                                 | Sociedad Anónima                                   | Bolivia      |               | Socio No Fundador | 50                | 1,000,000.00   |   |  |  |
|   |                                   |                                                   |                                                    | 🚔 PDF        | 🗏 Excel       |                   |                   |                |   |  |  |

Para obtener la información deberá seleccionar a la fecha de búsqueda y luego presionar el botón *"Buscar"*, dicha acción le mostrará la información correspondiente a la fecha seleccionada, dicha información podrá ser filtrada según el criterio requerido.

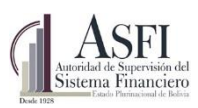

Este reporte permite exportar la información filtrada en formato PDF y Excel.

#### 4.2 Reporte de Inversión Nacional y Extranjera

A través del reporte de Inversión Nacional y Extranjera le permite generar datos totales de inversión tanto nacional como extranjera, presentando la cantidad de acciones, el monto que representa y su respectivo porcentaje.

#### 4.3 Reporte de Porcentaje de Participación Accionaria

Esta opción permite generar un reporte de accionistas mayoritarios y minoritarios de la entidad en función a un porcentaje que debe definir el usuario

#### 4.4 Reporte de Acciones Residuales

Este reporte permite generar un reporte de las acciones residuales de la entidad en los casos correspondiente

#### 4.5 Reporte Composición Accionaria

Esta opción le permite generar un reporte referente a la composición accionaria de la entidad, el mismo se obtiene en formato Excel o PDF.

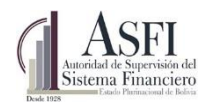

#### Jefatura de Tecnologías de Información y Comunicación Administración de Desarrollo y Mantenimiento

#### ANEXO

Anexo 1 – Carga en lote de la composición accionaria

#### Personas Propietarias de las Acciones

| PERSONAS PROPIETARIAS DE LAS ACCIONES |                                                                                                    |  |  |  |  |  |  |  |  |
|---------------------------------------|----------------------------------------------------------------------------------------------------|--|--|--|--|--|--|--|--|
| Nom                                   | Nombre de la Entidad: Nombre de la entidad de la cual se realizará la carga de la composición accionaria |  |  |  |  |  |  |  |  |
| Fecha de gener                        | Fecha de generación del archivo: Fecha y hora de generación de la composición accionaria                 |  |  |  |  |  |  |  |  |
|                                       |                                                                                                    |  |  |  |  |  |  |  |  |
| ldentificador<br>Mancomunado          | Identificador<br>Nro, Propietarios<br>Mancomunado<br>Nombre o Razón Social del Accionista<br>Persona     |  |  |  |  |  |  |  |  |
|                                       |                                                                                                    |  |  |  |  |  |  |  |  |
|                                       |                                                                                                    |  |  |  |  |  |  |  |  |

Los campos requeridos en ésta hoja (pestaña) son:

- Identificador Mancomunado, campo para especificar si el accionista está compuesto por más de una persona (Accionista Mancomunado), éste campo sólo debe ser llenado para los accionistas mancomunados y el código de mancomunado debe ser establecido por la entidad, para los accionistas que no son mancomunados, éste campo debe estar vacío.
- **Nro. Propietarios**, campo sólo utilizado para los <u>Accionistas Mancomunados</u>, en el mismo se debe especificar la cantidad de personas que componen al accionista mancomunado, para los accionistas individuales, éste campo debe estar vacío.
- Identificación Persona, campo para establecer la identificación de la persona que compone al accionista.
- **Tipo de Persona**, campo para establecer el tipo de la persona a la cual hace referencia la identificación, éste campo está delimitado.
- **Tipo de Documento**, campo para establecer el tipo del documento a la cual hace referencia la identificación, éste campo está delimitado.

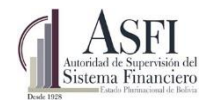

#### Jefatura de Tecnologías de Información y Comunicación Administración de Desarrollo y Mantenimiento

- Nombre o Razón Social del Accionista, campo para establecer el nombre o razón social de la persona que compone al accionista.
- **Nacionalidad**, campo en el cual se debe especificar la nacionalidad de la persona que compone al accionista.

Nota Importante.- Para los accionistas mancomunados, los campos de: Identificador Mancomunado y Nro. Propietarios, deben repetirse la cantidad de propietarios que tiene el accionista, debiendo cambiar las demás columnas, como se muestra en el siguiente ejemplo.

|                                                                                                    | PERSONAS PROPIETARIAS DE LAS ACCIONES                                                               |                                                                                          |                      |                        |       |             |  |  |  |
|----------------------------------------------------------------------------------------------------|----------------------------------------------------------------------------------------------------|------------------------------------------------------------------------------------------|----------------------|------------------------|-------|-------------|--|--|--|
| Nombre de la Entidad: Nombre de la entidad de la cual se realizará la carga de la composición accionaria |                                                                                                    |                                                                                          |                      |                        |       |             |  |  |  |
| Fecha de gener                                                                                           | Fecha de generación del archivo: Fecha y hora de generación de la composición accionaria            |                                                                                          |                      |                        |       |             |  |  |  |
| _                                                                                                    |                                                                                                    |                                                                                          |                      |                        |       |             |  |  |  |
| Identificador                                                                                            | Nro. Propietarios                                                                                   | ice Identificación Tino do Doroma Tino do Doromanto Nambro o Parán Corial del Accionista |                      |                        |       |             |  |  |  |
| Mancomunado                                                                                              | monropictanos                                                                                       | Persona                                                                                  | npo de l'ersona      | npo de bocamento       |       | Hacionandad |  |  |  |
| SIGLA-001                                                                                                | 2                                                                                                   | 12345CH                                                                                  | PNAT-Persona natural | CI-Cédula de Identidad | ***** | BOL-Bolivia |  |  |  |
| SIGLA-001                                                                                                | SIGLA-001 2 54321CH PNAT-Persona natural CI-Cédula de Identidad XXXXXXXXXXXXXXXXXXXXXXXXXXXXXXXXXXX |                                                                                          | BOL-Bolivia          |                        |       |             |  |  |  |
| -                                                                                                    | 1245745LP  PNAT-Persona natural  Cl-Cédula de Identidad  XXXXXXXXXXXXXXXXXXXXXXXXXXXXXXXXXXX        |                                                                                          |                      | BOL-Bolivia            |       |             |  |  |  |
|                                                                                                    |                                                                                                    |                                                                                          |                      |                        |       |             |  |  |  |

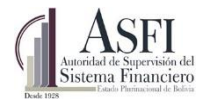

#### Datos del Accionista

| DATOS DEL ACCIONSITA                                                                                     |                                        |                                                         |               |  |  |  |  |
|----------------------------------------------------------------------------------------------------|----------------------------------------|---------------------------------------------------------|---------------|--|--|--|--|
| Nombre de la Entidad: Nombre de la entidad de la cual se realizará la carga de la composición accionaria |                                        |                                                         |               |  |  |  |  |
| Fecha d                                                                                                  | e generación del archivo:              | Fecha y hora de generación de la composición accionaria |               |  |  |  |  |
|                                                                                                    |                                        |                                                         |               |  |  |  |  |
| Identificador Persona o<br>Mancomunado PREDECESOR                                                        | Identificador Persona o<br>Mancomunado | Tipo<br>Accionista                                      | Observaciones |  |  |  |  |
|                                                                                                    |                                        |                                                         |               |  |  |  |  |
|                                                                                                    |                                        |                                                         |               |  |  |  |  |

Los campos requeridos en ésta hoja (pestaña) son:

- Identificador Persona o Mancomunado PREDECESOR, campo para especificar: la identificación de la persona si se trata de un accionista individual o del identificador del mancomunado cuando el accionista es mancomunado, éste identificador debe corresponder al accionista predecesor (Accionista Padre), para los accionistas directos, este campo debe ser llenado con su propia identificación.
- Identificador Persona o Mancomunado, campo para especificar: la identificación de la persona si se trata de un accionista individual o del identificador del mancomunado cuando el accionista es mancomunado, éste identificador debe corresponder al accionista del cual se está reportando sus datos.
- **Tipo de Accionista**, campo para establecer el tipo de accionista, el mismo puede ser: Fundador o No Fundador.
- **Observaciones**, campo para especificar las observaciones al conjunto de acciones referentes a la existencia de gravámenes, hipotecas, desgravámenes u otro tipo de observación que la entidad supervisada quiera dar a conocer a ASFI.

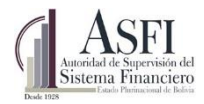

## Composición Accionaria

| COMPOSICIÓN ACCIONARIA                                                                                   |                                                                                          |                |                                    |                |       |                      |                                     |                                         |  |
|----------------------------------------------------------------------------------------------------|------------------------------------------------------------------------------------------|----------------|------------------------------------|----------------|-------|----------------------|-------------------------------------|-----------------------------------------|--|
| Nombre de la Entidad: Nombre de la entidad de la cual se realizará la carga de la composición accionaria |                                                                                          |                |                                    |                |       |                      |                                     |                                         |  |
| Fecha de                                                                                                 | Fecha de generación del archivo: Fecha y hora de generación de la composición accionaria |                |                                    |                |       |                      |                                     |                                         |  |
|                                                                                                    |                                                                                          |                |                                    |                |       |                      |                                     |                                         |  |
| Identificador Persona o<br>Mancomunado<br>PREDECESOR                                                     | Identificador Persona o<br>Mancomunado                                                   | Total Acciones | Número de<br>Acciones por<br>Serie | Tipo<br>Acción | Serie | Número de Resolución | Fecha de<br>Emisión<br>(AAAA/MM/DD) | Fecha de<br>Adquisición<br>(AAAA/MM/DD) |  |
|                                                                                                    |                                                                                          |                |                                    |                |       |                      |                                     |                                         |  |
|                                                                                                    |                                                                                          |                |                                    |                |       |                      |                                     |                                         |  |